STEP 1: Log into or Register for your Student Health Patient Portal

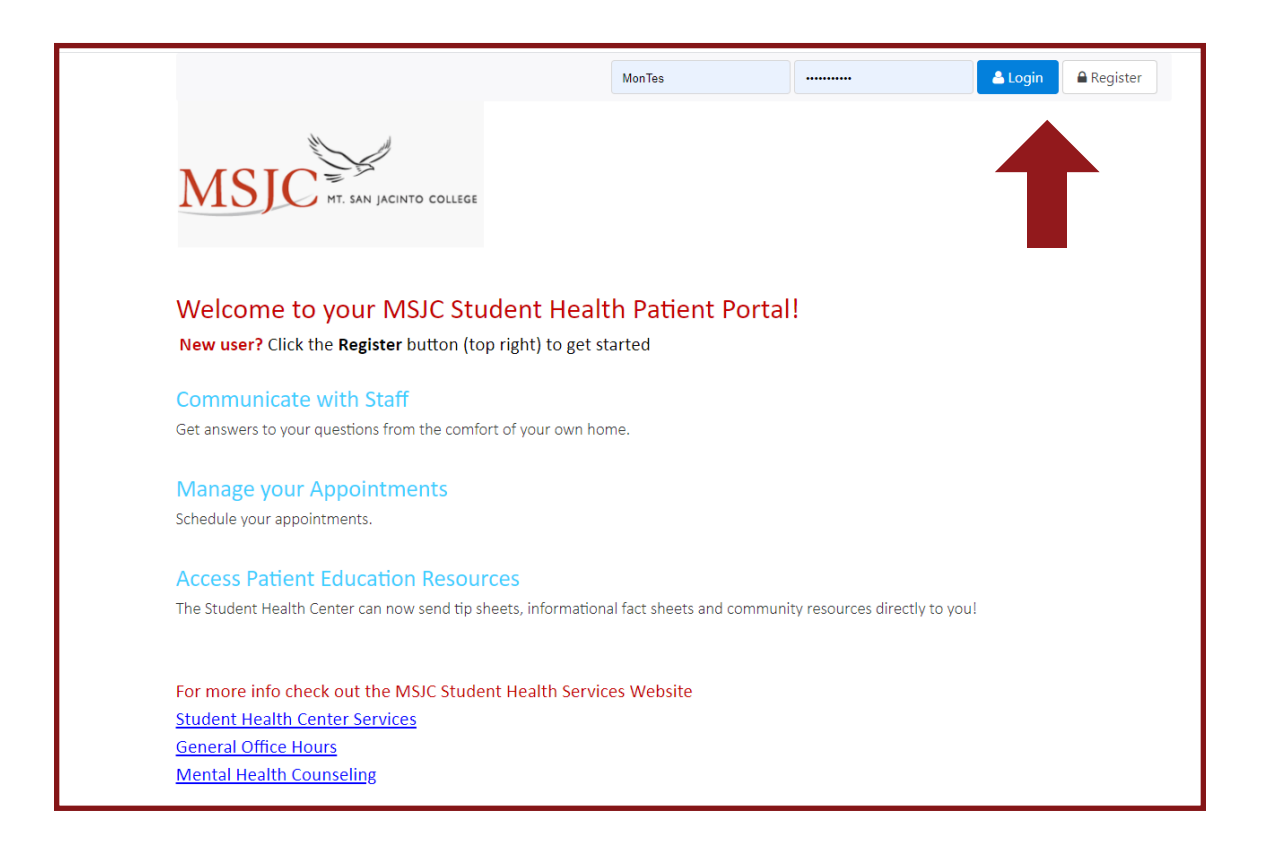

## STEP 2: Click on the "Upload" Tab

| MSJC HT. SAN JACINTO COLLEGE                                                             |                                                                             | Locations and Hours                       | 🛦 Monique (Monique) Test       | ×     |
|------------------------------------------------------------------------------------------|-----------------------------------------------------------------------------|-------------------------------------------|--------------------------------|-------|
| # Home 箇 Appts 양 Immunization 匾 Fo                                                       | rms 💌 Messages 🌲 Education 🛓                                                | Upload                                    |                                |       |
| MSJC Student Health Cen                                                                  | ter Patient Portal                                                          |                                           |                                |       |
| Welcome to the Patient Portal where you ca<br>with Health Center Staff and much more.    | n check on the status of upcoming                                           | appointments, schedule new                | appointments, communicate      |       |
| <b>STOP! PLEASE EDIT YOUR PROFILE:</b> Update ensure the Student Health Center has the m | your contact info - Preferred phone<br>ost up to date contact info.         | number, Preferred email add               | ress, Preferred mailing addres | ss to |
| We have recently updated our text messagi<br>Student Health and Wellness Center, you ne  | ng capabilities to better serve you!<br>ed to opt-in for messages in our ne | o continue receiving text me<br>v system. | ssage reminders from the       |       |
| Please follow the steps below to opt-in to re                                            | ceive text messages.                                                        |                                           |                                |       |
| <ul> <li>Select your name in the top right of</li> </ul>                                 | the screen.                                                                 |                                           |                                |       |
| Select Edit Your Profile.                                                                |                                                                             |                                           |                                |       |
| Check the box for I would like to real                                                   | eive text message reminders.                                                |                                           |                                |       |
| • Select Save.                                                                           |                                                                             |                                           |                                |       |
| You may also complete the Texting <b>Opt-In/C</b> for texting.                           | <b>pt-Out</b> form on the Forms page by                                     | selecting the <b>Form</b> button. C       | omplete the template to opt-i  | in    |

## **STEP 3:** Select "COVID19 Vaccine Record" from the drop down box

| Upload Documents in your Patient Portal.         Scan and save your documents with the name of the document, your name and Student ID #         Partial Nome and Student ID # (bee Patient 123455) <u>MUSE</u> be written on every page of the document prior to scenning         San and save your documents individually to your computer or use 3rd party app (such as CamScan) on your simart phone.         Acceptable File Formats:         • Dimees myster be efft, ong, tift, jog. jogg.         • Documents myster be, efft, ong, tift, jog. jogg.         • Documents myster be, efft, ong, tift, jog. jogg.         • Pile must be smaller than 4 MB. Scan in black and white, or at a setting of 150 DPI to achieve a smaller file.         Before uploading your immunization record, enter the dates of your required immunizations via the immunization page. All documentat is required for verification purposes, and to be considered compliant.         When submitting lab results for titlers please upload your lab document for EACH titler individually.         NOTE FOR SPECIAL PROGRAMS: A print out of this page DOES NOT replace official documentation and/or signature verifications require your program.         If you <u>DONT</u> see the document you need in the drop down menu contact the Student Health Center for assistance: Health Services (BSI) 732-770         San Jacinto Campous industrant <u>Bornic edu</u> Monite Valley Campous: motorss@mig edu         Monite Titler         The store form Margins Titler         Rubois Titler         Margins Titler                                                                                                    | Upload Documents in your Patient Portal.         Scan and save your documents with the name of the document, your name and Student ID #         Person work in the name of include any save of characters.         ** Will Name and Student ID # (be Potent 123455 <u>MUST</u> ) be written on every page of the document prior to scanning         Scan and save your documents individually to your computer or use 3rd party app (such as CamScan) on your         Sine and save your documents individually to your computer or use 3rd party app (such as CamScan) on your         Scan and save your documents individually to your computer or use 3rd party app (such as CamScan) on your         Sine and save your documents individually to your computer or use 3rd party app (such as CamScan) on your         Sen and save your documents individually to your computer or use 3rd party app (such as CamScan) on your         Sen and save your documents individually to your computer or use 3rd party app (such as CamScan) on your         Sen adjave your documents individually to your computer or use 3rd party app (such as CamScan) on your         Sen adjave your individually to your computer or use 3rd party app (such as CamScan) on your         Sen adjave your individually to your computer or use 3rd party app (such as CamScan) on your         Sen adjave your individually to your computer or use 3rd party app (such as CamScan)         Prove uploading your individually to your considered compilant.         When submitting lab results for thers please upload your lab document for <u>EACH titer individually</u> .                                                                                                    | *                                                                                                    | Home                                                                                                    |
|----------------------------------------------------------------------------------------------------|----------------------------------------------------------------------------------------------------|----------------------------------------------------------------------------------------------------|----------------------------------------------------------------------------------------------------|
| Upload Documents in your Patient Portal.         Seam at save your documents with the name of the document, your name and Student ID #         Patient Patients and Patient 123455 pdf         * Full Name and Student ID # (Jace Patient 123455) <u>MUST</u> be written on every page of the document prior to scanning         Scan and save your documents individually to your computer or use 3rd party app (such as CamScan) on your strain phone.         Acceptable File Formats:         • Inages must be sitf, pig., jpg., jpg.         • File must be sitf pig., jpg., jpg.         • File must be sitf pig., jpg., jpg.         • Patient be sitf, pig., jpg., jpg.         • File must be sitf pig., jpg., jpg.         • File must be sitf pig., jpg., jpg.         • Scan and save your documents individually to your computer or use 3rd party app (such as CamScan) on your strain phone.         • Deciments must be sitf. pig., jpg., jpg.         • File must be similar than 4 MB. Scan in black and white, or at a setting of 150 DPI to achieve a smaller file.         Before uploading your immunization record, enter the dates of your required immunizations via the immunization page. All documentation record pages. All documentation record pages. All documentation and/or signature verifications required your pages.         Wore Dot See the document you need in the drop down menu contact the Student Health Center for assistance: Health Structures (SS1) 732-7970         Son Jacinto Campus: <u>sputeson@msjic.edu</u> Wore for Computer <tr< th=""><th>Upload Documents in your Patient Portal.         Stand save your documents with the name of the document, your name and Student ID #         Example: immunit record Job: 128455 pdf         Stan al save your documents individually to your computer or use 3rd party app (such as CamScan) on your smart phone.         Accessible file formers:         Accessible file formers:         Accessible fole verification purposes, and to be considered compliant.         When submitting lab results for there please upload your lab document for EACH ther individually.         NOTE FOR SPECIAL PROGRAMS: A print out of this page DOES NOT replace official documentation and/or signature verifications required your groups: sputeconfig: document         Son Jaction Compute: sputeconfig: doc</th><th></th><th></th></tr<>                                                                                                    | Upload Documents in your Patient Portal.         Stand save your documents with the name of the document, your name and Student ID #         Example: immunit record Job: 128455 pdf         Stan al save your documents individually to your computer or use 3rd party app (such as CamScan) on your smart phone.         Accessible file formers:         Accessible file formers:         Accessible fole verification purposes, and to be considered compliant.         When submitting lab results for there please upload your lab document for EACH ther individually.         NOTE FOR SPECIAL PROGRAMS: A print out of this page DOES NOT replace official documentation and/or signature verifications required your groups: sputeconfig: document         Son Jaction Compute: sputeconfig: doc                                                                                                    |                                                                                                    |                                                                                                    |
| Scan and save your documents with the name of the document, your name and Student ID # Example: immun; record Joe, 213455.pdf * de aver your file names do not linclude any special characters. * full Name and Student ID # (be Pattent 123456) <u>MUST</u> be written on every page of the document prior to scanning Scan and save your documents individually to your computer or use 3rd party app (such as CamScan) on your smart phone. Accestable File Formats: . Inages must be stif, jog, jog, if, jog, jog, Individually to your computer or use 3rd party app (such as CamScan) on your smart phone Recestable File Formats: . Inages must be stif, jog, jog, Individually to your computer or use 3rd party app (such as CamScan) on your smart phone Recestable File Formats: . Inages must be stif, jog, jog, Individually to your computer or use 3rd party app (such as CamScan) on your smart phone Recestable File Formats: . Inages must be stif, jog, jog, Individually to your computer or use 3rd party app (such as CamScan) on your smart phone Recestable File Formats: . Individually to your computer or use 3rd party app (such as CamScan) on your smart phone Recestable file formats: . Individually to your computer or use 3rd party app (such as CamScan) on your . It is required for verification purposes, and to be considered compliant When submitting lab results for titers please upload your lab document for EACH titer individually NOTE FOR SPECIAL PROGRAMS: A print out of this page DOES NOT replace official documentation and/or signature verifications required . Your program If you DOI see the document you need in the drop down menu contact the Student Health Center for assistance: . Health Services: (S51) 732-7970 . Sen lacinto Campus: <u>motores@msjc.edu</u> . Mone Form Manus Ther . Manus Ther . Manus Ther . Manus Ther . Manus Ther . Manus Ther . Manus Ther . Manus Ther . Manus Ther . Coviding Vaccine Record                                                                                                    | Sean and save your documents with the name of the document, your name and Student ID #<br>Example: immun; record Joe, 213455.pdf<br>* Full Name and Student ID # Job Pattent 123456.J MUST be written on every page of the document prior to scanning<br>Scan and save your documents individually to your computer or use 3rd party app (such as CamScan) on your<br>smart phone.<br>Acceptable File Formats:<br>* Jobum Student ID # Job Pattent 123456.J MUST be written on every page of the document prior to scanning<br>Acceptable File Formats:<br>* Jobum Student ID # Job Pattent 123456.J MUST be written on every page of the document prior to scanning<br>* Acceptable File Formats:<br>* Jobum Student ID # Job Pattent 123456.J MUST be written on every page of the document prior to scanning<br>* Jobum Student Student ID # Job Pattent 123456.J MUST be written on every page of the document prior to scanning<br>* Jobum Student Student ID # Job Pattent 123456.J MUST be written on every page of the document prior to scanning<br>* Jobum Student Student Pattent * Jobum Student American Student Pattent * Jobum Student Pattent * Jobum Student Pattent Student Health Center for assistance:<br>+ Hash Services: (JSS1) 732-7970<br>Sen Jacinto Campus: <u>stuteson@msjc.edu</u><br>Menifee Valley Campus: <u>motores@msjc.edu</u><br>Menifee Valley Campus: <u>motores@msjc.edu</u><br>Menifee Valley Campus: <u>motores@msjc.edu</u><br>Menifee Titer<br>ITS Stin Heaving Student Pattent * Jobum Student * Jobum Student * Jobum Student Pattent * Jobum Student Pattent * Jobum Student Pattent * Jobum Student Pattent * Jobum Student Pattent * Jobum Student * Jobum Student * Jobum Student * Jobum Student * Jobum Stu | Up                                                                                                    | load Documents in your Patient Portal.                                                                                                    |
| Scan and save your documents individually to your computer or use 3rd party app (such as CamScan) on your smart phone. Acceptable File Formats:  Decuments must be stift, eng. stift, jeg., jeg.  Counters must be smaller than 4 MB. Scan in black and white, or at a setting of 150 DPI to achieve a smaller file.  Refore unloading your immunization record, enter the dates of your required immunizations via the immunization page. All documentation is required for verification purposes, and to be considered compliant.  When submitting lab results for titers please upload your lab document for EACH titer individually.  Note FOR SPECIAL PROGRAMS: A print out of this page DOES NOT replace official documentation and/or signature verifications required your program.  If you DOID see the document you need in the drop down menu contact the Student Health Center for assistance: Health Services: (951) 72:790 San Jacinto Campus: inducres Bmajc.edu Menifiee Valley Campus: motores Bmajc.edu Menifiee Valley Campus: motores Bmajc.edu Menifiee Valley Campus: motores Bmajc.edu Menifiee Valley Campus: motores Bmajc.edu Support Section Record Support Section Record Support Section Record Select File Select File                                                                                                    | Scan and save your documents individually to your computer or use 3rd party app (such as CamScan) on your smart phone.  Acceptable File Formats:  Image must be sift, eng. Iff, jpg, jpg, Image Tut or, pdf  File must be smaller than 4 MB. Scan in black and white, or at a setting of 150 DPI to achieve a smaller file.  Before uploading your immunization record, enter the dates of your required immunizations via the immunization page. All documentations required immunization purposes, and to be considered compliant.  More submitting lab results for titers please upload your lab document for EACH titer individually.  More FOR SPECIAL PROGRAMS: A print out of this page DOES NOT replace official documentation and/or signature verifications required your program.  If you Do NOT see the document you need in the drop down menu contact the Student Health Center for assistance: Health Services: (951) 732-797 Ban Jacinto Campus: motorres@msjc.edu Menitee Valley Campus: motorres@msjc.edu Menitee Valley Campus: motorres@msjc.edu Menitee Valley Campus: motorres@msjc.edu Menitee Valley Campus: motorres@msjc.edu Sourcents available to be uploaded: COVID19 Vaccine Record Select File Select File                                                                                                    | Scan<br>Exar<br>* Be<br>* Fu                                                                                                    | i and save your documents with the name of the document, your name and Student ID #<br>nple: Immun_record_Joe_123456.pdf<br>sure your file names do not include any special characters.<br>Il Name and Student ID # (Joe Patient 123456) <u>MUST</u> be written on every page of the document prior to scanning           |
| Acceptable File Formats:  Images must be atf, jog., jog., fiff, jog., jog., ibid.  Acceptable File Formats:  Acceptable File Formats:  Acceptable File Formats:  Acceptable File formats:  Acceptable File formats:  Acceptable File  Acceptable File  Acceptable  Acceptab                                                                                                    | Acceptable File Formats:  Image must be atf, pong, tff, jog, jog, Exercised and the second of the second of the se                                                                                 | Scar<br>sma                                                                                                    | i and save your documents individually to your computer or use 3rd party app (such as CamScan) on your<br>rt phone.                                                                                                    |
| Before uploading your immunization record, enter the dates of your required immunizations via the immunization page. All documentations is required for verification purposes, and to be considered compliant.         When submitting lab results for titers please upload your lab document for EACH titer individually.         NOTE FOR SPECIAL PROGRAMS: A print out of this page DOES NOT replace official documentation and/or signature verifications required your program.         If you DO NOT see the document you need in the drop down menu contact the Student Health Center for assistance: Health Services: (951) 732-7970         San Jacinto Campus: <a href="mailto:split:split:spli&lt;/td&gt;&lt;td&gt;Before uploading your immunization record, enter the dates of your required immunizations via the Immunization page. All documentations is required for verification purposes, and to be considered compliant. When submitting lab results for titters please upload your lab document for EACH titter individually. NOTE FOR SPECIAL PROGRAMS: A print out of this page DOES NOT replace official documentation and/or signature verifications required your program. If you DONOT see the document you need in the drop down menu contact the Student Health Center for assistance: Health Services: (951) 732-7970 San Jacinto Campus: &lt;a href=" mailto:motorres@msjc.edu"="">motorres@msjc.edu</a> Menifee Valley Campus: <a href="mailto:motorres@msjc.edu">motorres@msjc.edu</a> Menifee Valley Campus: <a href="mailto:motorres@msjc.edu">motorres@msjc.edu</a> Menifee Valley Campus: <a href="mailto:motores@msjc.edu">motorres@msjc.edu</a> Socurents a | Acce<br>• Ima<br>• Doo<br>• File                                                                                                    | :ptable File Formats:<br>sges <u>must</u> be .gif, .png, .tiff, .jpg, .jpeg.<br>cuments <u>must</u> be .txt or .pdf.<br>must be smaller than 4 MB. Scan in black and white, or at a setting of 150 DPI to achieve a smaller file. |                                                                                                    |
| When submitting lab results for titers please upload your lab document for <u>EACH titer individually</u> . NOTE FOR SPECIAL PROGRAMS: A print out of this page DOES NOT replace official documentation and/or signature verifications required your program. If you <u>DO NOT</u> see the document you need in the drop down menu contact the Student Health Center for assistance: Health Services: (951) 732-7970 San Jacinto Campus: <u>shuteson@msjc.edu</u> Menifee Valley Campus: <u>motorres@msjc.edu</u> Menifee Valley Campus: <u>motorres@msjc.edu</u> Menifee Valley Campus: <u>motorres@msjc.edu</u> Nocuments available to be uploaded: W1010 Vaccime Record Namps Titer Noce document you are uploading: COVID19 Vaccime Record Select File                                                                                                    | When submitting lab results for thers please upload your lab document for EACH titer individually.         NOTE FOR SPECIAL PROGRAMS: A print out of this page DOES NOT replace official documentation and/or signature verifications requires your program.         If you DO NOT see the document you need in the drop down menu contact the Student Health Center for assistance: Health Services: (951) 732-7970         San Jacinto Campus: shuteson@msjc.edu         Menifee Valley Campus: motorres@msjc.edu         Menifee Valley Campus: motorres@msjc.edu         Word19 Vaccine Record         Variant Record         Areals Titer         Minor Consent Form         Aumps Titer         Values Titer         Bisin Exercise:         CoviD19 Vaccine Record         Vaccine Record         Vaccine Record         Select File                                                                                                    | <u>Befo</u><br>is re                                                                                                    | re uploading your immunization record, enter the dates of your required immunizations via the <u>immunization</u> page. All documentati<br>quired for verification purposes, and to be considered compliant.                                                                                                    |
| NOTE FOR SPECIAL PROGRAMS: A print out of this page DOES NOT replace official documentation and/or signature verifications required your program.  If you DO NOT see the document you need in the drop down menu contact the Student Health Center for assistance: Health Services: (951) 732-7970 San Jacinto Campus: <a href="https://www.shuteson@msjc.edu">https://www.shuteson@msjc.edu</a> Menifee Valley Campus: <a href="https://www.shuteson@msjc.edu">motorres@msjc.edu</a> Nocuments available to be uploaded:  Not Stop Stree Torm Aumps Titer Usela Titer  Noose document you are uploading: COVID19 Vaccine Record Select File                                                                                                    | NOTE FOR SPECIAL PROGRAMS: A print out of this page DOES NOT replace official documentation and/or signature verifications required your program.  If you DO NOT see the document you need in the drop down menu contact the Student Health Center for assistance: Health Services: (951) 732-7970 San Jacinto Campus: shuteson@msjc.edu Menifee Valley Campus: motorres@msjc.edu Menifee Valley Campus: motorres@msjc.edu Notures available to be uploaded:  Wind Vaccine Record Name Stiter Mump Titer Utelial Titer Biskin Tet Results Varial Titer Noose document you are uploading: COVID19 Vaccine Record Select File                                                                                                    | Whe                                                                                                    | n submitting lab results for titers please upload your lab document for <u>EACH titer individually</u> .                                                                                                    |
| If you <u>DO NOT</u> see the document you need in the drop down menu contact the Student Health Center for assistance:<br>Health Services: (951) 732-7970<br>San Jacinto Campus: <u>shuteson@msjc.edu</u><br>Menifee Valley Campus: <u>motorres@msjc.edu</u><br><b>Documents available to be uploaded:</b><br>WVD19 Vaccine Record<br>Vasies Titer<br>Minor Consent Form<br>Aumps Titer<br>Ubella Titer<br>B Skin Test Results<br>Varicella Titer<br>Moose document you are uploading:<br>COVID19 Vaccine Record                                                                                                    | If you DO NOT see the document you need in the drop down menu contact the Student Health Center for assistance:         Health Services: (951) 732-7970         San Jacinto Campus: <a href="million:shuteson@msjc.edu">million:shuteson@msjc.edu</a> Menifee Valley Campus: <a href="million:motorres@msjc.edu">motorres@msjc.edu</a> Vocuments available to be uploaded:         Vol/D19 Vaccine Record         Valles Titer         Minor Consent Form         Aumps Titer         Ubella Titer         B Skin Test Results         Farliella Titer         Phose document you are uploading:         COVID19 Vaccine Record         Select File                                                                                                    | NOT<br>your                                                                                                    | E FOR SPECIAL PROGRAMS: A print out of this page DOES NOT replace official documentation and/or signature verifications required<br>r program.                                                                                                    |
| Flu Shot<br>Hepatitis B Titer<br>Immunization Record<br>Weasles Titer<br>Winor Consent Form<br>Wumps Titer<br>B Skin Test Results<br>Varicella Titer<br>Choose document you are uploading:<br>COVID19 Vaccine Record                                                                                                    | Flu Shot<br>Hepatitis B Titer<br>mmunization Record<br>Measles Titer<br>Mumps Titer<br>Rubella Titer<br>TB Skin Test Results<br>Varicella Titer<br>Choose document you are uploading:<br>COVID19 Vaccine Record                                                                                                    | San.<br>Men                                                                                                    | Jacinto Campus: <u>shuteson@msjc.edu</u><br>lifee Valley Campus: <u>motorres@msjc.edu</u>                                                                                                    |
| Measies Titer<br>Minor Consent Form<br>Mumps Titer<br>Rubella Titer<br>TB Skin Test Results<br>Varicella Titer<br>Choose document you are uploading:                                                                                                    | Immunization Record<br>Measles Titer<br>Minor Consent Form<br>Mumps Titer<br>Rubella Titer<br>TB Skin Test Results<br>Varicella Titer<br>Choose document you are uploading:<br>COVID19 Vaccine Record                                                                                                    | Docum                                                                                                    | Jacinto Campus: <u>shuteson@msjc.edu</u><br>ifee Valley Campus: <u>motorres@msjc.edu</u><br>ents available to be uploaded:                                                                                                    |
| Minor Consent Form<br>Mumps Titer<br>Rubella Titer<br>TB Skin Test Results<br>Varicella Titer<br>Choose document you are uploading:<br>COVID19 Vaccine Record                                                                                                    | Minor Consent Form<br>Mumps Titer<br>Rubella Titer<br>TB Skin Test Results<br>Varicella Titer<br>Choose document you are uploading:<br>COVID19 Vaccine Record                                                                                                    | Docum<br>COVID1<br>Flu Shoi<br>Hepatiti                                                                                                    | Jacinto Campus: <u>inuteson@msjc.edu</u><br>ifee Valley Campus: <u>motorres@msjc.edu</u><br>ents available to be uploaded:<br><u>9 Vaccine Record</u><br>t<br>s 8 Titer                                                                                                    |
| Rubella Titer<br>TB Skin Test Results<br>Varicella Titer<br>Choose document you are uploading:<br>COVID19 Vaccine Record                                                                                                    | Rubella Titer<br>TB Skin Test Results<br>Varicella Titer<br>Choose document you are uploading:<br>COVID19 Vaccine Record                                                                                                    | San.<br>Men<br>Docum<br>COVID1<br>Flu Sho<br>Hepatiti<br>Immuni<br>Measles                                                                                                    | Jacinto Campus: <u>shuteson@ms/c.edu</u><br>ifee Valley Campus: <u>motorres@msjc.edu</u><br>ents available to be uploaded:<br>9 Vaccine Record<br>t<br>s B Titer<br>zation Record<br>Titer                                                                                                    |
| Varicella Titer<br>Choose document you are uploading:<br>COVID19 Vaccine Record                                                                                                    | COVID19 Vaccine Record                                                                                                    | Docum<br>COVID1<br>Flu Sho<br>Hepatiti<br>Immuni<br>Measles<br>Minor C<br>Mumps                                                                                                    | Jacinto Campus: <u>inuteson@msjc.edu</u><br>ifee Valley Campus: <u>motorres@msjc.edu</u><br>ents available to be uploaded:<br>9 Vaccine Record<br>t<br>Is B Titer<br>zation Record<br>Titer<br>ionsent Form<br>Titer                                                                                                    |
| Choose document you are uploading:<br>COVID19 Vaccine Record   Select File                                                                                                    | Choose document you are uploading:<br>COVID19 Vaccine Record                                                                                                    | Docum<br>COVID1<br>Flu Sho<br>Hepatiti<br>Immuni<br>Measles<br>Minor C<br>Mumps<br>Rubella<br>TB Skin                                                                                                    | Jacinto Campus: <u>shuteson@msjc.edu</u><br>ifee Valley Campus: <u>motorres@msjc.edu</u><br>ents available to be uploaded:<br>9 Vaccine Record<br>t<br>is B Titer<br>zation Record<br>; Titer<br>Consent Form<br>Titer<br>Titer<br>Titer                                                                                  |
| Select File                                                                                                    | Select File                                                                                                    | San .<br>Men<br>Docum<br>COVID1<br>Flu Sho<br>Hepatiti<br>mmuni<br>Measles<br>Minor C<br>Mumps<br>Rubella<br>TB Skin<br>Varicella                                                                                                 | Jacinto Campus: <u>inuteson@msjc.edu</u><br>iifee Valley Campus: <u>motorres@msjc.edu</u><br>ents available to be uploaded:<br><u>B</u> Vaccine Record<br>t<br>is B Titer<br>zation Record<br>i Titer<br>Consent Form<br>Titer<br>Titer<br>Titer<br>Titer<br>Titer<br>Titer                                               |
| Select File                                                                                                    | Select File                                                                                                    | Docum<br>COVID1<br>Flu Sho<br>Hepatit<br>Immuni<br>Measles<br>Minor C<br>Mumps<br>Rubella<br>TB Skin<br>Varicella<br>Choose                                                                                                    | Jacinto Campus; <u>inuteson@msjc.edu</u><br>iifee Valley Campus: <u>motorres@msjc.edu</u><br>ents available to be uploaded:<br>9 Vaccine Record<br>t<br>is 8 Titer<br>zation Record<br>: Titer<br>Consent Form<br>Titer<br>Test Results<br>I Titer<br>document you are uploading:                                         |
| Select File                                                                                                    | Select File                                                                                                    | San. Men<br>COVID1<br>Flu Shoi<br>Hepatit<br>Measles<br>Minor C<br>Mumps<br>Rubella<br>TB Skin<br>Varicella<br>Choose<br>COVII                                                                                                    | Jacinto Campus; <u>inuteson@msjc.edu</u><br>iifee Valley Campus; <u>motorres@msjc.edu</u><br>ents available to be uploaded:<br>9 Vaccine Record<br>t<br>is B Titer<br>Zation Record<br>5 Titer<br>Consent Form<br>Titer<br>Titer<br>Titer<br>Test Results<br>1 Titer<br>document you are uploading:<br>D19 Vaccine Record |
|                                                                                                    |                                                                                                    | San.,<br>Men<br>COVID1<br>Flu Sho'i<br>Hepatit<br>Immuni<br>Measles<br>Rubella<br>Skin<br>Varicella<br>Choose<br>COVII                                                                                                    | Jacinto Campus; <u>inuteson@msjc.edu</u><br>ifee Valley Campus; <u>motorres@msjc.edu</u><br>ents available to be uploaded:<br><u>9 Vaccine Record</u><br>t<br>is B Titer<br>Zation Record<br>Titer<br>Titer<br>Titer<br>Test Results<br>5 Titer<br>document you are uploading:<br>D19 Vaccine Record                      |

| Flu Shot<br>Hepatitis B Titer<br>Immunization Record<br>Measles Titer |   |
|-----------------------------------------------------------------------|---|
| Hepatitis B Titer<br>Immunization Record<br>Measles Titer             |   |
| Immunization Record<br>Measles Titer                                  |   |
| Measles Titer                                                         |   |
|                                                                       |   |
| Minor Consent Form                                                    |   |
| Mumps Titer                                                           |   |
| Rubella Titer                                                         |   |
| TB Skin Test Results                                                  |   |
| Varicella Titer                                                       |   |
| Choose document you are uploading:                                    |   |
| COVID19 Vaccine Record                                                | ~ |
| COVID19 Vaccine Record                                                | ~ |

**STEP 5:** Find/Select your scanned document and click "Open"

|                                       |                                     | V I                                                                                                    |
|---------------------------------------|-------------------------------------|----------------------------------------------------------------------------------------------------|
| C Open                                |                                     |                                                                                                    |
| ← → × ↑ → This PC → Desktop           | V Ö Search Desktop ,C               |                                                                                                    |
| Organize 🔻 New folder                 | 🗐 🔻 🔲 🌘                             | MSJC Marketing 👐 MSJC Directory M MSJC For Faculty a 🦉 GRAINGER - LARGE 📔 Mon                                    |
| E Pictures * ^                        |                                     | every page of the document prior to scanning                                                                     |
| GO THROUGH                            |                                     | 1 party app (such as CamScap) on your                                                                            |
| Health Services                       | PDF 200                             | a bar di oble (secure a compactit) en tear                                                                       |
| MEDICAT                               |                                     |                                                                                                    |
| Policy & Proced                       | JFY _Record                         |                                                                                                    |
| This PC                               |                                     | g of 150 DPI to achieve a smaller file.                                                                          |
| 3D Objects                            |                                     |                                                                                                    |
| E Desktop                             |                                     | quired immunizations via the Immunization page. All documentation                                                |
| Documents                             |                                     |                                                                                                    |
| Downloads                             | eli Google Chrome                   | and the second second second second second second second second second second second second second second second |
| J Music                               | HU                                  | t for EACH titer individually.                                                                                   |
| Videos                                |                                     | lace official documentation and/or signature verifications required by                                           |
| Local Disk (C)                        |                                     |                                                                                                    |
| · · · · · · · · · · · · · · · · · · · |                                     | f2                                                                                                    |
| File name: COVID19_Vaccine_Record     | <ul> <li>All Files</li> </ul>       | intact the Student Health Center for assistance:                                                                 |
|                                       | Open Cancel                         |                                                                                                    |
|                                       |                                     |                                                                                                    |
|                                       |                                     |                                                                                                    |
|                                       |                                     |                                                                                                    |
|                                       | Documents available to be uploaded. |                                                                                                    |
|                                       | COVID19 Vaccine Record              |                                                                                                    |
|                                       | Hu Shot<br>Hepatitis B Titer        |                                                                                                    |
|                                       | Immunization Record                 |                                                                                                    |
|                                       | Measles Titer                       |                                                                                                    |
|                                       | Mumps Titer                         |                                                                                                    |
|                                       | Rubella Titer                       |                                                                                                    |
|                                       | TB Skin Test Results                |                                                                                                    |
|                                       | Choose document you are unloading:  |                                                                                                    |
|                                       | COVID19 Varrine Becord              | *                                                                                                    |
|                                       |                                     |                                                                                                    |
|                                       |                                     |                                                                                                    |
|                                       | Select File                         |                                                                                                    |
|                                       |                                     |                                                                                                    |
|                                       |                                     |                                                                                                    |
|                                       |                                     |                                                                                                    |
|                                       |                                     |                                                                                                    |
|                                       |                                     |                                                                                                    |
|                                       |                                     |                                                                                                    |

| Decuments available to be unleaded: |   |
|-------------------------------------|---|
| COVID10 Vaccine Record              |   |
|                                     |   |
| Flu Shot                            |   |
| Hepatitis B liter                   |   |
| Immunization Record                 |   |
| Measles Titer                       |   |
| Minor Consent Form                  |   |
| Mumps Titer                         |   |
| Rubella Titer                       |   |
| TB Skin Test Results                |   |
| Varicella Titer                     |   |
| Choose document you are uploading:  |   |
| COVID19 Vaccine Record              | ~ |
| Change COVID19_Vaccine_Record.pdf × |   |

**STEP 7:** Successfully uploaded documents will appear under "Documents already on file". You can view your upload by clicking "View File".

| Select File | Documents available to be uploaded:<br>COVID19 Vaccine Record<br>Flu Shot<br>Hepatitis B Titer<br>mmunization Record<br>Veasles Titer<br>Winor Consent Form<br>Vumps Titer<br>Rubella Titer<br>IB Skin Test Results<br>/aricella Titer<br>Choose document you are uploading: |  |
|-------------|----------------------------------------------------------------------------------------------------|--|
|             | Select File                                                                                                    |  |